# Tutorial Cadastro Gestor Escolar

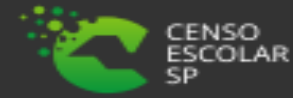

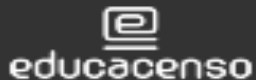

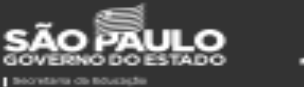

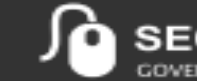

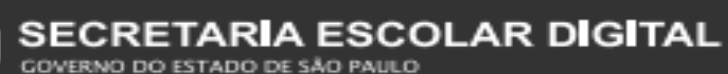

## **Gestor Escolar**

#### **O que é Gestor Escolar?**

Gestor escolar é o diretor, vice diretor ou até mesmo o responsável que a escola possui na gestão atualmente um professor ou coordenador. Para acessar a aba gestor escolar é necessário pesquisar a escola no sistema de cadastro de escolas. Neste aba informa apenas o CPF e os dados são carregados automaticamente dos módulos de dados pessoais, funcional e formação curricular, portanto qualquer alteração necessária é importante atualizar nesses módulos para posteriormente informar o gestor escolar.

Importante que os dados estejam corretos principalmente o CPF, visto que a base de dados do INEP é ligada a Receita Federal.

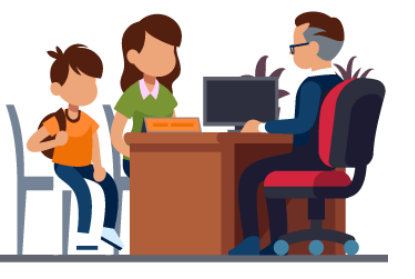

Gestor Escolar - SCE

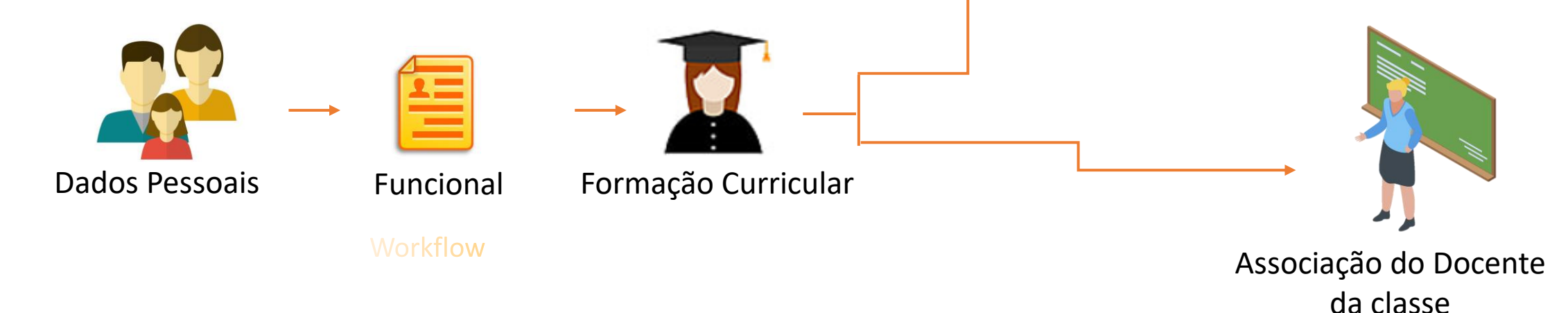

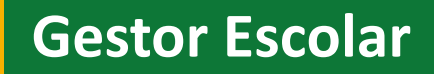

#### **PERFIS DE ACESSO**

- Escola:
- Secretário Outas Redes
- Diretor Outras Redes
- Prefeitura Municipal:
- P.M Informações Educacionais Diretor
- P.M Informações Educacionais
- P.M Supervisor
- Outros órgãos de Supervisão:
- Supervisão Outras Redes Informações Educacionais

- Diretoria de Ensino:
- CIE Diretor
- CIE
- CIE NIT
- CIE NRM DIRETOR
- CIE NRM
- CRH NFP
- CRH NAP
- Supervisor
- Dirigente

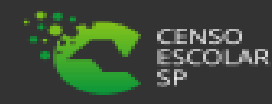

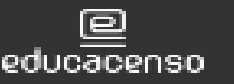

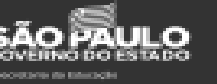

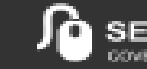

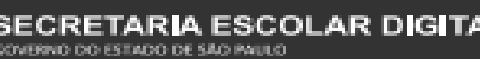

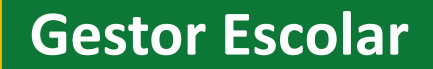

### **IMPORTANTE!**

- Para que o Gestor possa ser adicionado no cadastro de escolas, os dados do mesmo deverão estar devidamente cadastrados e atualizados nos Sistemas:
- Dados Pessoais;
- Cadastro Funcional;
- Formação Curricular.

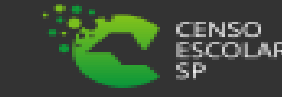

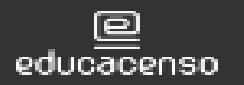

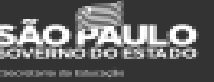

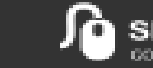

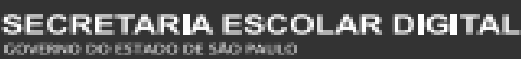

Passo 1 - Acesse a plataforma SED por meio do link: <u>https://sed.educacao.sp.gov.br</u> com seu login composto pelo número do RG (rg00000000sp) e senha.

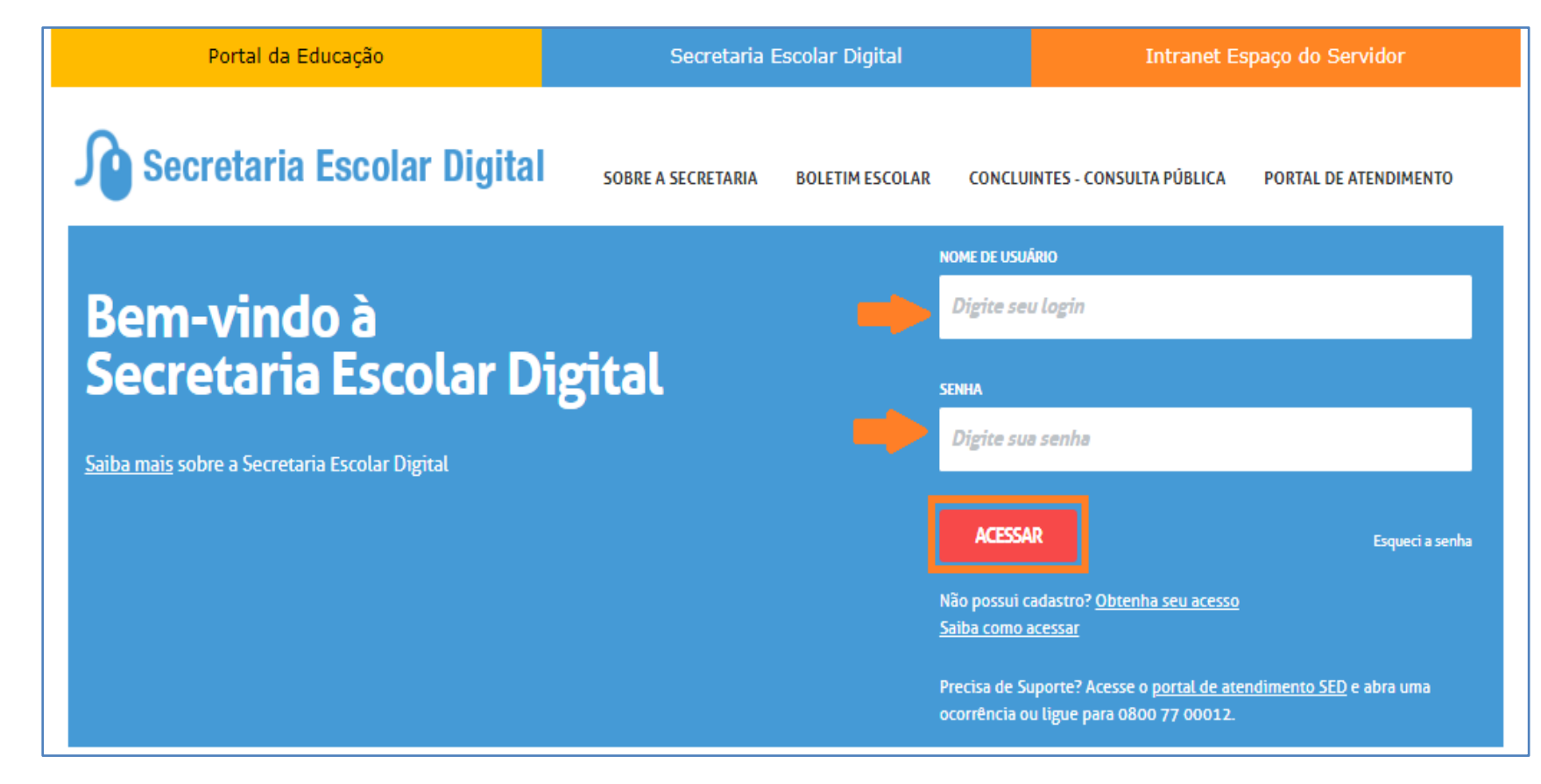

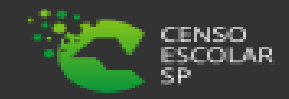

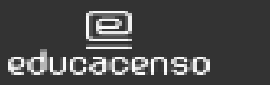

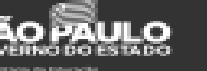

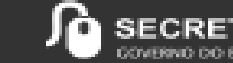

**Passo 2 –** Clique na no menu Cadastro de Escolas > Escola e pesquise uma escola.

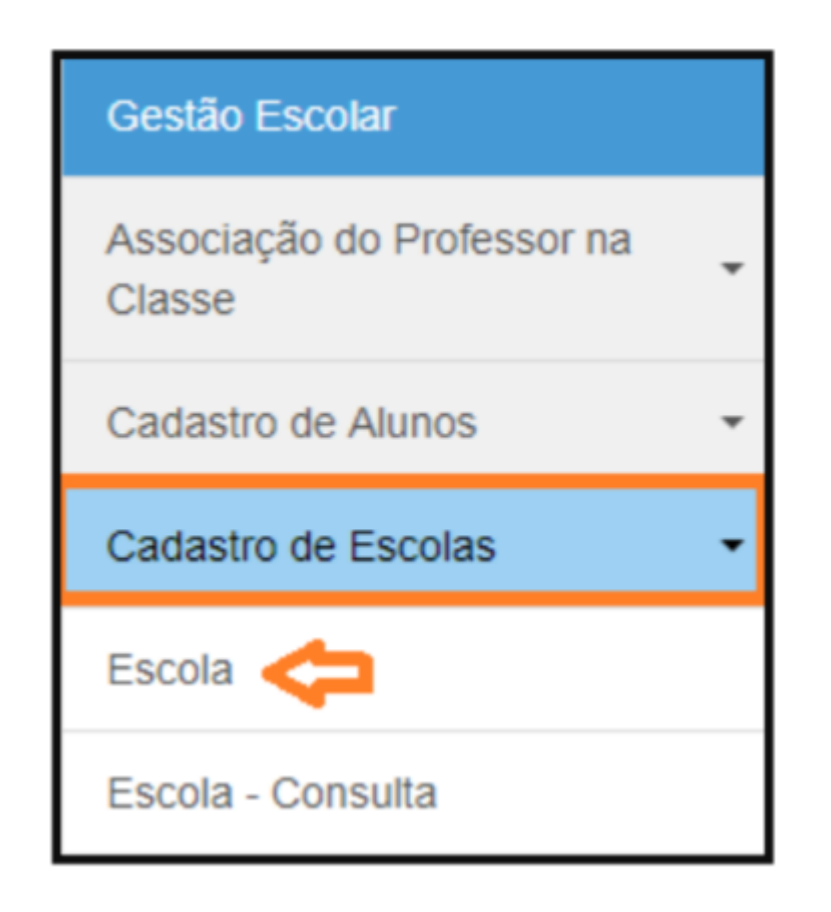

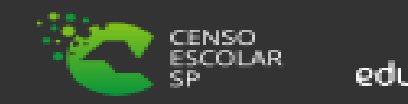

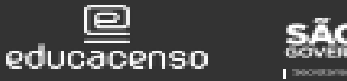

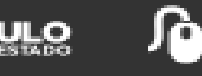

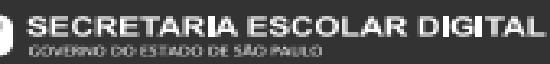

**Perfis da Escola:** Alguns campos estão preenchidos, sendo necessário apenas clicar no botão pesquisar e, posteriormente, clicar no ícone editar.

| Manutenç              | ão de Escolas            | 5                 |                         |                              |                 |           |
|-----------------------|--------------------------|-------------------|-------------------------|------------------------------|-----------------|-----------|
|                       | Escola:                  |                   |                         | •                            |                 |           |
|                       | Nome Anterior da Escola: |                   |                         |                              |                 |           |
|                       | Diretoria:               |                   | •                       |                              |                 |           |
|                       |                          |                   |                         |                              |                 | Pesquisar |
| ×                     |                          |                   | Escolher Colunas        | a Imprimir 🔠                 | Gerar Excel     | Gerar PDF |
| Mostrar 10 👻 registro | 20                       |                   |                         |                              | Filtro          |           |
| Código Iŝ<br>CIE      | Nome da Escola           | Rede de<br>Ensino | 11 Nome 11<br>Diretoria | Situação de<br>Funcionamento | 41 Pendência 41 | Editar    |
|                       |                          | ESTADUAL<br>SE    | -                       | ATIVA                        | Não 😅           | 1         |

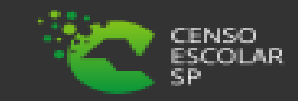

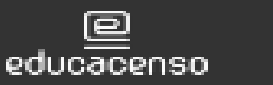

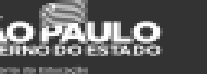

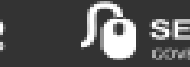

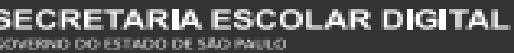

Demais Perfis: Preencha um ou mais campos dos filtros de pesquisa, clique em pesquisar e editar.

| Código CIE:                |                 |                                                                      |
|----------------------------|-----------------|----------------------------------------------------------------------|
| Nome da Escola:            |                 |                                                                      |
| Nome Anterior da Escola:   |                 |                                                                      |
| Código Diretoria:          |                 |                                                                      |
| Nome Diretoria:            |                 |                                                                      |
| Município:                 | Selecione *     |                                                                      |
| Distrito:                  | Selecione +     | Ao clicar em pesquisar a escola é visualizada para edição            |
| Endereço:                  |                 | No chear em pesquisar a escola e visualizada para calção.            |
| CNPJ:                      |                 |                                                                      |
| Mantenedor:                |                 | Escolher Colunas 🖨 Imprimir 🗰 Gerar Excel                            |
| Rede de Ensino:            | Selecione +     | Mostrar 10 registros Fitro   Cática 12 12 Pada da 12 Siteratio da 12 |
| Pendência                  | Selecione +     | CIE Nome da Escola Ensino Diretoria Funcionamento Pendência Editar   |
| Situação de funcionamento: | Selecione +     | Registros 1 a 1 de 1                                                 |
| Identificador da Escola:   | Selecione •     |                                                                      |
|                            | Pesquisar Limpa |                                                                      |
|                            |                 |                                                                      |

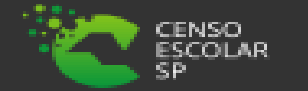

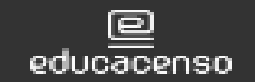

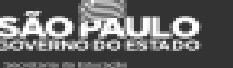

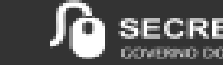

#### Passo 3 – Após entrar na escola, localize e clique na aba Gestor Escolar

|                 | Codigo             | CIE: Nome d  | a Escola:   |            |                     |     |                     |                 |
|-----------------|--------------------|--------------|-------------|------------|---------------------|-----|---------------------|-----------------|
| Dados da Escola | e Gestor Escolar   | Equipamentos | Atos Legais | Unidades   | Cont. Terceirizados | ALE | Inf. Complementares | Anexar Arquivos |
| Questionários   | Programas/Projetos | bados Com    | plementares | Pendências |                     |     |                     |                 |
| idestionanos    | Programas/Projetos |              | piementares | rendencias |                     |     |                     |                 |

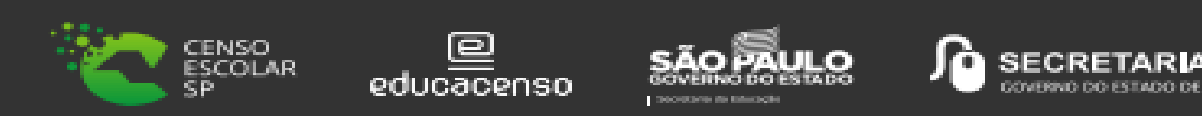

AR DIGITAL

**Passo 4** – Na aba gestor escolar – campo número do CPF: preencha com número do CPF do Gestor da Escola e em seguida clique no botão "Validar CPF".

Os dados do gestor escolar serão apresentados na tela para verificação. Observe que não é possível realizar atualizações dos dados diretamente na tela do gestor escolar. Caso exista a necessidade de se incluir/atualizar qualquer informação do gestor será necessário acessar o respectivo sistemas dados pessoais, formação curricular e funcional.

Após conferir/validar os dados do gestor, clique em salvar para gravar os dados do gestor escolar. Caso os dados estejam incompletos ou inconsistentes, o sistema apresentará mensagem informando a inconsistência.

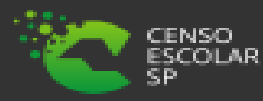

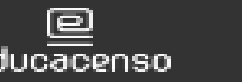

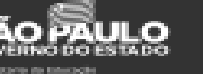

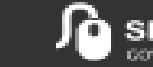

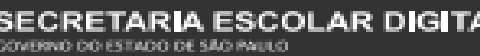

| Número do CPF:<br>Valida CPF                              |                |              |                                   |
|-----------------------------------------------------------|----------------|--------------|-----------------------------------|
| Identificação única (código Inep):<br>0                   | Nome completo: |              | Data de Nascimento:<br>01/01/0001 |
| <b>Filiação (informar nome completo):</b><br>Filiação 01: |                | Filiação 02: |                                   |

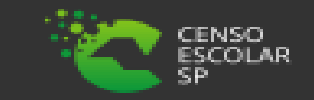

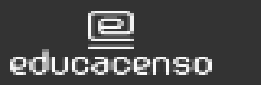

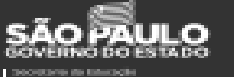

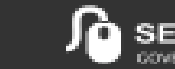

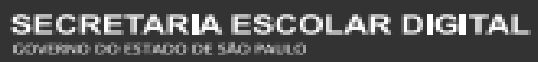

#### Passo 8 – Campos a serem verificados.

- Identificação única (código do INEP);
- Nome completo do Diretor da Escola;
- Data de Nascimento;
- Filiação 1 (Nome completo);
- Filiação 2 (Nome completo);
- Sexo;
- Cor/Raça;
- Nacionalidade;
- UF de Nascimento;
- Município de Nascimento;
- E-mail:
- Maior nível de escolaridade concluída;
- Tipo de ensino médio cursado;
- Curso;
- Ano de conclusão;
- Nível do curso;
- Instituição de educação superior;
- Curso (outros cursos de nível superior);
- Ano de conclusão;
- Nível do Curso;
- Instituição de educação superior;
- Especialização;
- Outros cursos específicos (formação continuada com no mínimo 80 horas);

- Bloco de informações extraídas do Sistema Dados Pessoais
  - Cargo;
  - Critério de acesso ao cargo/função;
  - Situação Funcional/Regime de contratação/Tipo de Vínculo.

Bloco de informações extraídas do Sistema Cadastro Funcional

Bloco de informações extraídas do Sistema Formação Curricular

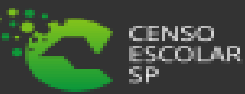

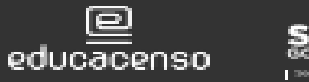

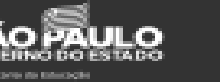

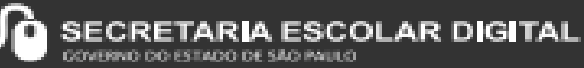

### Informações

Em casos de dúvidas ou inconsistências sistêmicas, sugerimos que entre em contato com a sua Diretoria de Ensino, Secretaria Municipal ou registre uma ocorrência no nosso Portal de Atendimento, através do link

## https://atendimento.educacao.sp.gov.br/

Assunto: CITEM – DEINF – Informação e Monitoramento Categoria: CGAB – Governo Aberto e Censo Escolar Subcategoria: Cadastro de Escolas / Censo Escolar

## **Obrigada!**

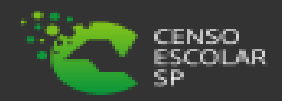

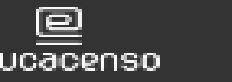

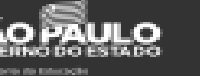

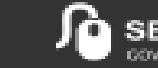

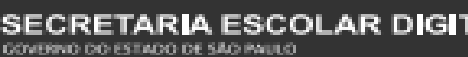